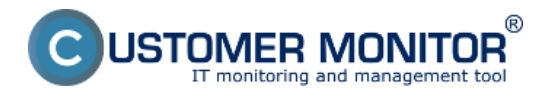

Sledovanie platnosti certifikátu sa realizuje pre certifikáty s obmedzenou dobou platnosti. Doba platnosti certifikátu zadávate pri vytváraní certifikátu v časti *Licencie na certifikáte* tak ako je vidieť na nasledujúcom obrázku.

Upozornenie: Pre viacero certifikátov s obmedzenou dobou platnosti odporúčame každú licenciu zaevidovať zvlášť a to z toho dôvodu že pri vypršaní jej platnosti je nutné túto licenciu archivovať aby sa nezobrazovali upozornenia o skončení platnosti licencie a keď máte na jednom certifikáte zaevidované dve a viac licencií s rôznou dĺžkou platnosti je možné archivovať len všetky licencie naraz, preto je lepšie každú licenciu s obmedzenou dobou platnosti zaevidovať zvlášť.

Postup zaevidovania certifikátu a evidovanej licencie <u>nájdete TU.</u> [1]

| G ' Detaily certifikátu č. 1                                                                                                    | 1389                                                                                                    |                                                                                                    |                                                                     | _ 0                                      |
|----------------------------------------------------------------------------------------------------|----------------------------------------------------------------------------------------------------|----------------------------------------------------------------------------------------------------|---------------------------------------------------------------------|------------------------------------------|
| Licenčný certifikát                                                                                                    | č. 1389 (EAV-EXAN                                                                                                    | IPLE)                                                                                               |                                                                     |                                          |
| Hlavička Licencie na cer                                                                                                    | rtifikáte                                                                                                    |                                                                                                    |                                                                     |                                          |
| Na certifikáte sa nachádzajú<br>dokladu a párujete s nájdený<br>Pre licencie typu OEM alebo 6<br>Platnosť licencie s obmedzei<br>(priklad: 01.05.2008 - 31.12.2 | , produkty z rozpoznateľného s<br>ým softvérom na počítačoch.<br>FPP je možné zadať iba jednu,<br>inou časovou platnosťou zadá<br>2008) | oftvéru v CM. Po kompletizácii údajov k<br>i licenciu.<br>vajte vo formáte ' - ', kde dátum musí bj | produktu vzniká 'evidovaná licen<br>jť vo formáte 'deň.mesiac.rok'. | cia", ktorú priradujete k nakupnému      |
| Тур *                                                                                                    | CAL Počet Produkt                                                                                                    | Sériové čislo<br>licencie *                                                                         | Produktový kľúč                                                     | Platnosť                                 |
| 1 nové licencie 🖵                                                                                                    | 10     ESET Smart Secu Business Edition                                                                                                 | rity 4 151515                                                                                       | EAV-EXAMPLE [od-do]                                                 | 1.1.2011 - 31.12.2012 🛛 👯 🔜              |
| Automatická notifikácia o vy<br>Zadaním platnosti softvérove<br>- vypršanie platnosti (audit St                                                                 | ypršani platnosti licencie.<br>ej licencie budete automaticky<br>W).                                                                    | upozorňovaní na jej vypršanie, ak si v č                                                            | asti Nastavenia porúch nastavíte                                    | e vyhodnocovanie pre Softvérová licencia |
| Vložil: Test - Spravoa, 16. Apr 201;                                                                                                    | 12 09:22:58                                                                                                    |                                                                                                    |                                                                     |                                          |
|                                                                                                    |                                                                                                    |                                                                                                    |                                                                     |                                          |
|                                                                                                    |                                                                                                    |                                                                                                    |                                                                     |                                          |
|                                                                                                    |                                                                                                    |                                                                                                    |                                                                     |                                          |
|                                                                                                    |                                                                                                    |                                                                                                    |                                                                     |                                          |
|                                                                                                    |                                                                                                    |                                                                                                    | •                                                                   | Uložť 🖌 Vložť a zavrieť 🙆 Zavrieť        |

Obrázek: Nastavenie doby platnosti pri vytváraní nového certifikátu

Upozornenie o skončení platnosti licencie vám bude zaslané emailom 30 dní pred dátumom vypršania licencie a tak isto sa vám bude zobrazovať upozornenie v časti *CM IT monitoring -> Upozornenia -> Poruchy* kde sa vám po výbere filtru s názvom *Softvérová licencia - vypršanie platnosti (audit SW)* zobrazia všetky evidované licencie, ktorým v najbližšej dobe vyprší platnosť ako je vidieť na nasledujúcom obrázku.

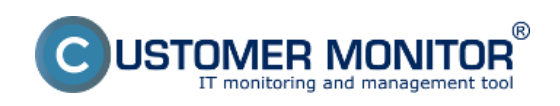

## Sledovanie platnosti softvéru

Publikováno z Customer Monitor (https://www.customermonitor.cz)

| CD                | ESK                   |   | Ac    | dmin zór    | na C        | M IT monitorin                 | 9                         | CDESK                                                      |                                     |                    | Slovensky                | Kredit  | Manual | Operátor: Meno Operát                                                                                                    | ora 🗸 |
|-------------------|-----------------------|---|-------|-------------|-------------|--------------------------------|---------------------------|------------------------------------------------------------|-------------------------------------|--------------------|--------------------------|---------|--------|----------------------------------------------------------------------------------------------------|-------|
| 10                | Upozormenia 🔍         | ( | 8     | Poru        | ichy        |                                |                           |                                                            |                                     |                    |                          |         |        |                                                                                                    | ?     |
| Obfiltené         | × Paruchy             | - | Spolo | ćnosť       |             | Počitač &<br>Umiestnenie       |                           | Použivatef                                                 | 0                                   | Iperátor           | Тур                      |         |        | and the second second se |       |
| 1                 | História porách       |   | V Kri | lický alarn | a 🛛 Alarm   | Softvérová li     Varovanie Be | cencia - vypiš<br>z chyby | anie platnosti (audit 5 <sup>7</sup><br>Ledefinované 🗹 Ric | W) 💌                                | ailica na uzavreti | la la                    |         |        | Piladar                                                                                                    | -     |
| Upscomenia        | Poruchy na počítačoch |   |       |             |             |                                |                           |                                                            |                                     |                    |                          |         |        |                                                                                                    |       |
| (ġ)               |                       | z | ozna  | m poruch    | ových stavo | w [zobrazená 1 po              | (odka]                    |                                                            |                                     |                    |                          |         | Poter  | diť označené poruchy                                                                                                    |       |
| Zotrazenia        |                       |   | ×     | • 14        | Ûroveñ      | Trvanie<br>poruchy             | Popis<br>poruchy          | Názov a dátum<br>vypršania                                 | Počet dni do<br>vypršania<br>zmluvy | CM-ID<br>počitača  | Meno počitača<br>v sieti | Postivi | ater   | Spoločnosť                                                                                                    |       |
| Aplikačné<br>zóny |                       |   |       | 1202002     |             | 1                              | Softvérová<br>licencia -  | ESET Smart<br>Security 4                                   |                                     |                    |                          |         |        |                                                                                                    | Datal |

Obrázek: Upozornenie o skončení platnosti licencie s počtom dní do jej vypršania na CM portály

Odstránenie poruchy zrealizujete zarchivovaným certifikátu na ktorom je licencia zaevidovaná. V zozname licenčných certifikátov si otvoríte certifikát so skončenou platnosťou ako je vidieť na obrázku nižšie.

| C                                               | z    | oznam licenčných                              | i certil | likátov a licencii          |                                 |                                |             |               |                         |                                              |                     |            |                                            |         | 0            | ۲  |
|-------------------------------------------------|------|-----------------------------------------------|----------|-----------------------------|---------------------------------|--------------------------------|-------------|---------------|-------------------------|----------------------------------------------|---------------------|------------|--------------------------------------------|---------|--------------|----|
| Typ zoznamu: zoznam evidovaných licencii        |      |                                               |          |                             |                                 |                                |             |               |                         |                                              |                     | E          |                                            |         |              |    |
| Priradenie licencií k nákupnému dokladu: všetky |      |                                               |          |                             |                                 |                                |             |               |                         |                                              |                     |            |                                            |         | 1            |    |
| Typ                                             | sof  | tvéru:                                        |          |                             | komerčný aj nekomerčn           | ý SW 📼                         |             |               |                         |                                              |                     |            |                                            |         |              |    |
| Platnosť licencií: všetky                       |      |                                               | všetky   |                             |                                 |                                |             |               |                         |                                              |                     |            |                                            |         |              |    |
|                                                 |      |                                               |          | Q,                          |                                 |                                |             |               |                         |                                              |                     |            |                                            |         |              |    |
| •                                               | 1    | Produkt                                       | CAL      | . Sériové či:<br>certifikát | alo Sériové čislo<br>u licencie | Produktový<br>kľúč             | Тур         | Platnosť      | Celkom<br>na<br>certif. | Zakúpené<br>(prirad. k<br>nákup.<br>dokladu) | Spárované<br>s PC 🖪 | Voľné      | Doklad                                     |         | Q IE         |    |
|                                                 | ×    | Microsoft Windows<br>XP Professional          | nie      | win 7 32bit                 | win 7 32bit                     | whjal-jhifoao-<br>ifeiao-80afa | OEM         | trvalá        | 1                       | 0 *                                          | 0                   | 1          |                                            | Otvorit | <b># G</b> G | Î  |
|                                                 | *    | ESET NOD32<br>Antivirus 4 Business<br>Edition | rie -    | NOD 32                      | 152158                          | 15815818                       | ESD         | de 25.12.2015 | 15                      | 15                                           | 4                   | 11         | 100-4, 5.4.2012, SWS<br>Distribution a.s.  | Otvort  | <u>aa</u> 1  | 1  |
|                                                 | *    | Microsoft Office<br>PowerPoint 2007           | nie      | **                          | 1111122225555                   |                                | OEM         | trvalá        | 1                       | 0 *                                          | 0                   | 1          |                                            | Otvort  | <b>#</b> 666 | Ē  |
| r                                               | *    | ESET Smart Security<br>4 Business Edition     | nia -    | EAV-EXAMPLE                 | 151515                          | EAV-EXAMPLE                    | FPP         | do 10.4.2012  | 10                      | 10                                           | 0                   | 10         | 100-7, 18.4.2012, SWS<br>Distribution a.s. | Otvork  | 661          | 1  |
| <                                               |      | 1/1 💌 > 20                                    |          | 💌 Zobrazujem                | položky 1 - 4 z celko           | vého počtu 4 polo              | ožiek       |               |                         |                                              |                     |            |                                            |         |              |    |
|                                                 | AL I | Icencia                                       | U        | ipgrade alebo d             | owngrade                        | D 🛛                            | latné licer | ncie          | anepi                   | atnené licen                                 | cie                 |            | certifikát bez licer                       | nclí    |              |    |
|                                                 |      |                                               |          |                             |                                 |                                |             |               |                         |                                              |                     |            |                                            |         |              |    |
|                                                 |      |                                               |          |                             |                                 |                                |             |               |                         |                                              |                     |            |                                            |         |              |    |
|                                                 |      |                                               |          |                             |                                 |                                |             |               |                         |                                              |                     |            |                                            |         |              |    |
| 4                                               |      |                                               |          |                             |                                 |                                |             |               |                         |                                              |                     |            |                                            |         | _            |    |
|                                                 |      |                                               |          |                             |                                 |                                |             |               | <b>*</b> 0              | )značené spán                                | ovat 🛛 🖾 E          | xport do ) | (LS 🛃 Export do                            | PDF     | Zavrie       | r] |

Obrázek: Vstup do zoznamu certifikátov a otvorenie certifikátu so skončenou platnosťou

V hlavičke certifikátu kliknete na tlačidlo Archivovať . Následne sa odstránia všetky upozornenia.

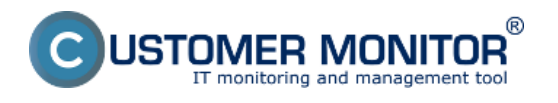

Detaily certifikátu č. 1389

## Licenčný certifikát č. 1389 (EAV-EXAMPLE)

#### Hlavička Licencie na certifikáte

Hlavička certifikátu v audite SW pozostáva z údajov, ktoré môžte v tejto záložke vložiť. Vzhľadom na rôznorodosť certifikátov od rôznych dodávateľov softvérových produktov je možné, že niektoré údaje nebudů pomenované presne tak, ako sú pomenované tu. Do jednotlivých políčok vpisujte tie údaje, ktoré uznáte za vhodné, pričom kvôli lepšej prehľadnosti je vhodné dodržať pravidlo, aby licenčné čislo bolo pre každý certifikát unikátne.

| Typ licencii na certifikāte *                 | FPP (krabicový softvér) |
|-----------------------------------------------|-------------------------|
| Mód certifikátu *                             | vlastníctvo - nákup 🖵   |
| Číslo objednávky                              | 15                      |
| Čislo zmluvy                                  | 178                     |
| Sériové číslo certifikátu *                   | EAV-EXAMPLE             |
| Dátum nákupu                                  | 16.04.2012              |
| Poznámky k certifikátu                        |                         |
| Archivácia                                    | Archivovat'             |
| Vložil: Test - Spravca, 16. Apr 2012 09:27:20 |                         |
|                                               | Uložiť + ďalší krok     |

Obrázek: Možnosť archivácie evidovanej licencie

# Date: 2.3.2012Obrázky: [2] [3] [3] [4] [4] [5]

## Odkazy

[1] https://www.customermonitor.cz/ako-funguje-cm/softverovy-audit-zoznamy-softveru/evidencia-zakupeneho-sw/vytvorenie-certifikatu-z-na

- [2] https://www.customermonitor.cz/sites/default/files/sledovanie%20platnosti%20SW.png
- [3] https://www.customermonitor.cz/sites/default/files/sledovanie%20platnosti%20SW2.png
- [4] https://www.customermonitor.cz/sites/default/files/sledovanie%20platnosti%20SW3.png
- [5] https://www.customermonitor.cz/sites/default/files/sledovanie%20platnosti%20SW4.png

\_ 🗆 😆